## OneDriveにファイルを保存する方法

#### デスクトップからOneDriveにファイルをドラッグ&ドロップ等で移動します。

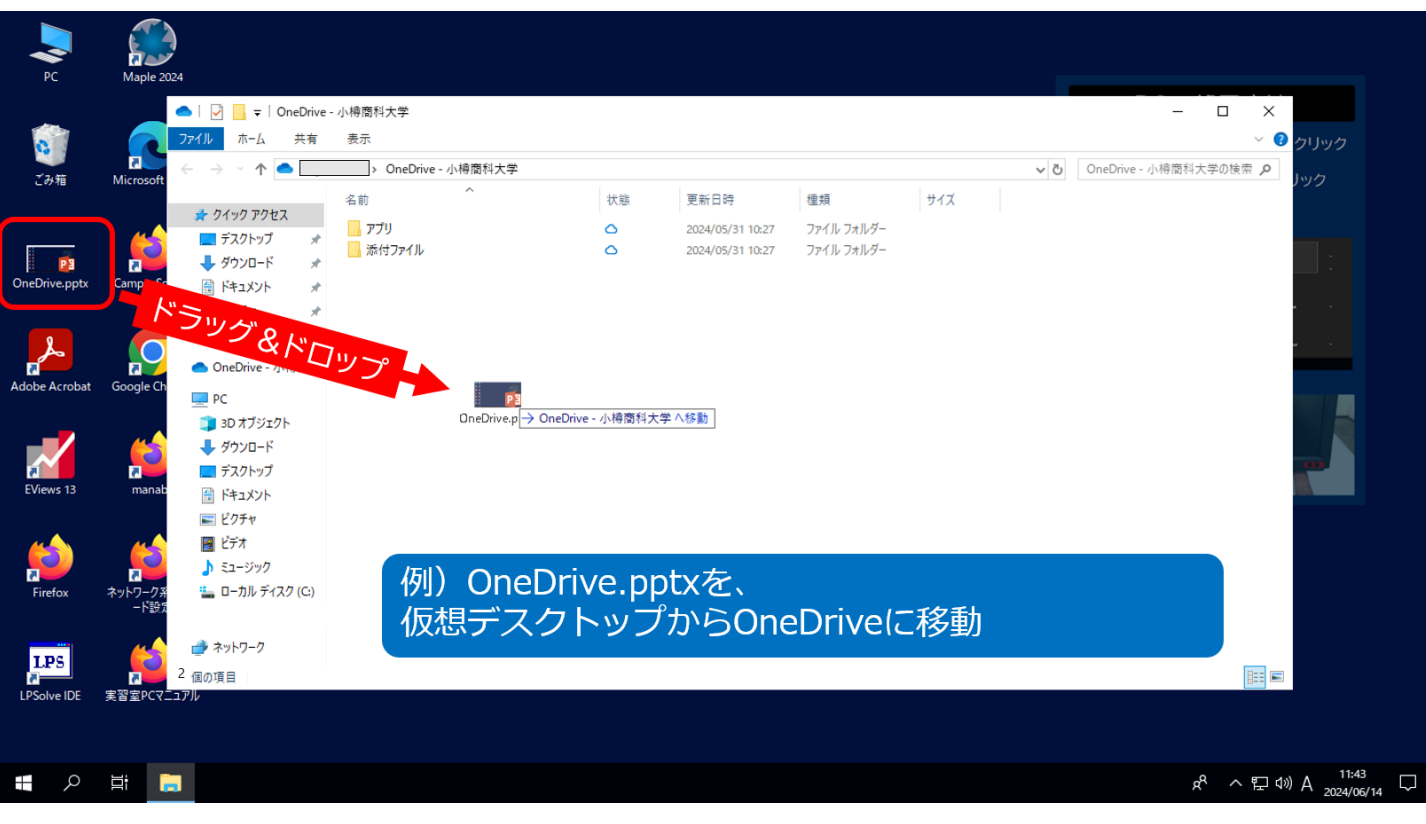

#### ※移動されたところ

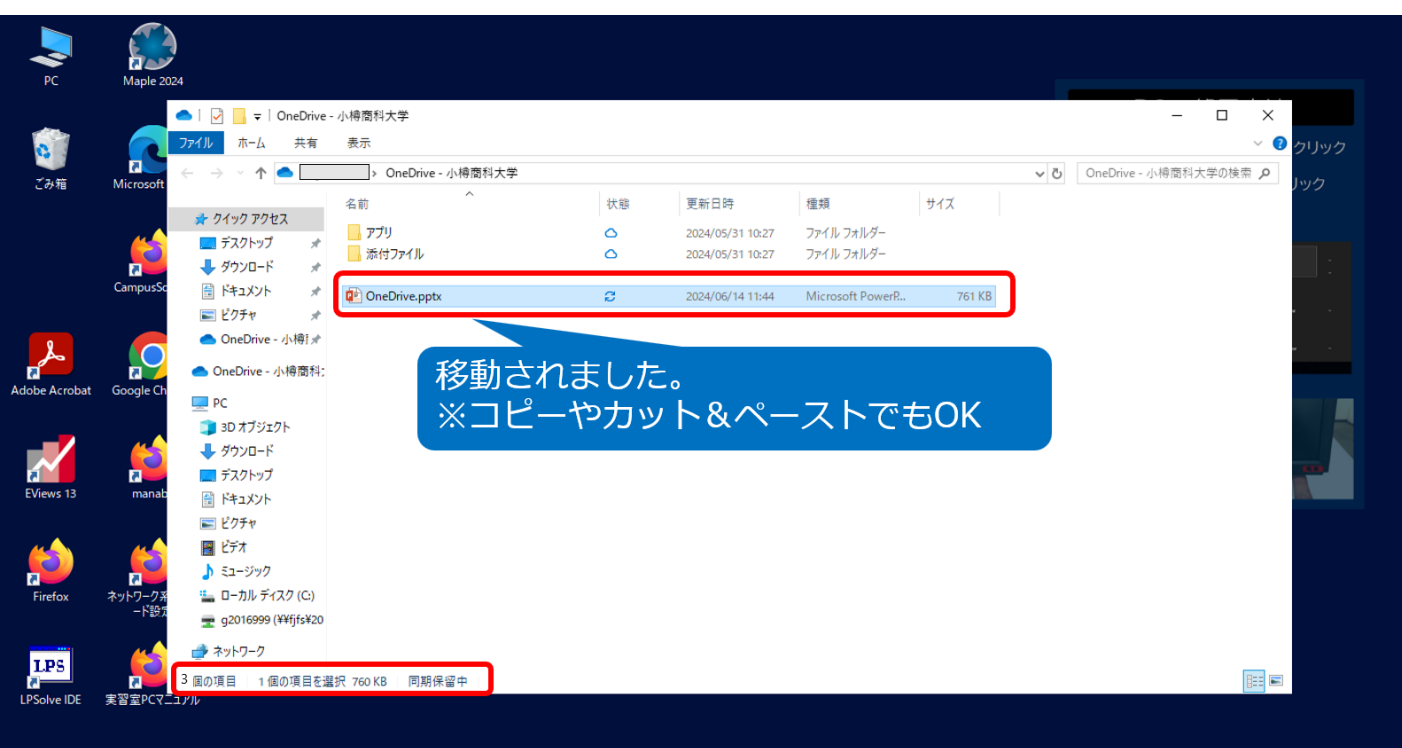

# 【追記】 【OneDrive - 小樽商科大学-】のアクセス方法

## 1.【OneDrive】を開く

① Windowsボタンをクリック

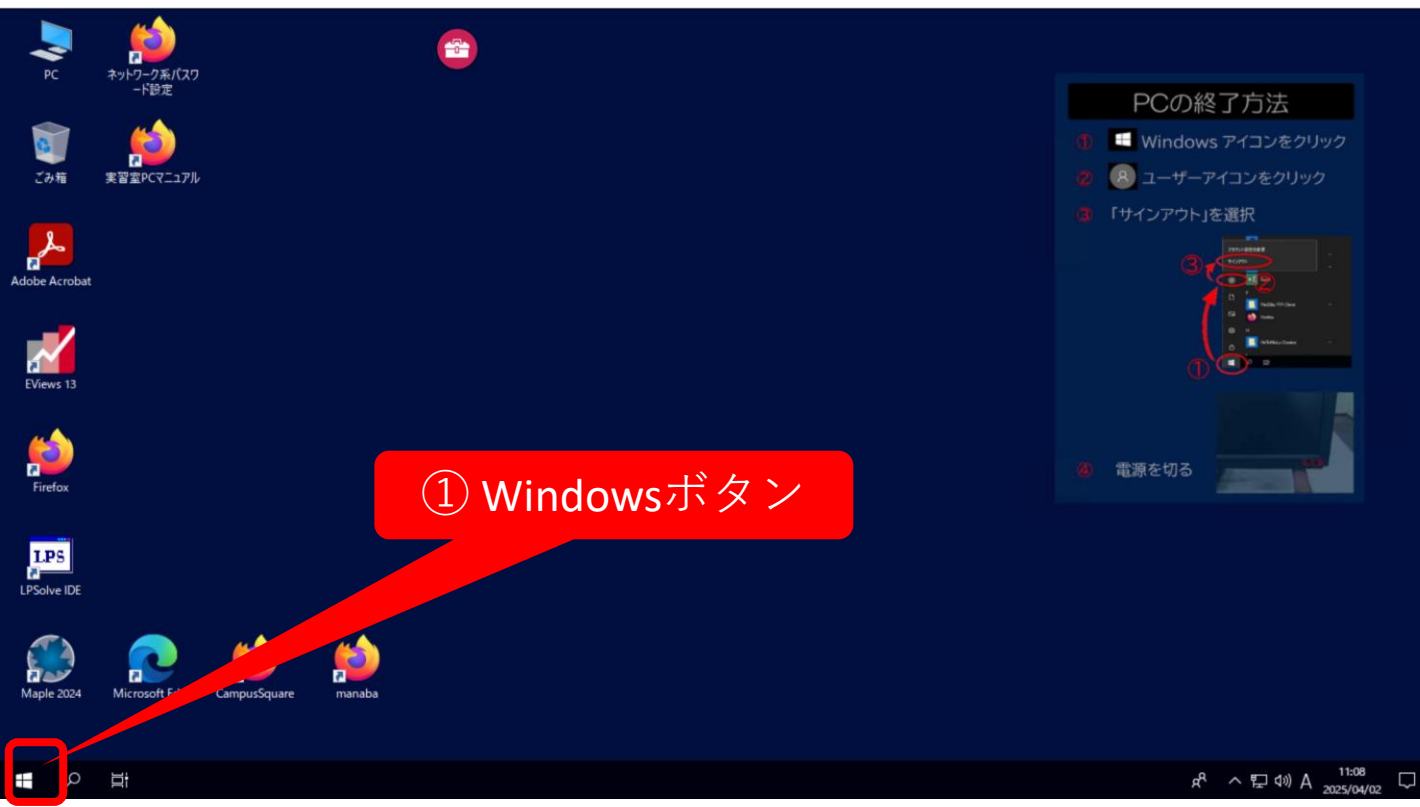

## ②**OneDrive**を選択してクリック

-

i

|    | PC      | ネットワーク系バスワ            |                                                   |
|----|---------|-----------------------|---------------------------------------------------|
|    |         | -下設定                  | PCの終了方法                                           |
| ≡  |         | Microsoft Edge        | ① Undows アイコンをクリック                                |
|    |         | Microsoft Office 9-14 | 2 2 ユーザーアイコンをクリック                                 |
|    | N       | netbeans64            | (③ 「サインアウト」を選択                                    |
|    | 0       |                       | Microsoft Edge                                    |
|    | 2       | OneDrive              |                                                   |
|    |         | Unervote 2016         |                                                   |
|    | o≌<br>P | Outlook               | 2 OneDrive                                        |
|    | PE      | PowerPoint            |                                                   |
|    | PJ      | Publisher             | 2 電源を切る 二日日 日本 日本 日本 日本 日本 日本 日本 日本 日本 日本 日本 日本 日 |
|    |         | Python 3.10           |                                                   |
| 8  |         |                       |                                                   |
| ۵  |         | R                     |                                                   |
| 23 |         | RStudio               |                                                   |
| ጽ  | s       |                       |                                                   |
| w  | 8       | Skype for Business    |                                                   |
| Φ  |         | StataMP-64.exe        |                                                   |

へ 臣 (如) A 2025/04/02

- 2.【OneDrive 小樽商科大学-】を設定
  - 1) 大学メールアドレスを入力
     2) 【サインイン】をクリック

| PC                         | アー<br>ネットワーク系パスワ<br>ードB定 |                                                         |        |                                                                                    |
|----------------------------|--------------------------|---------------------------------------------------------|--------|------------------------------------------------------------------------------------|
| 0                          | <b>p</b>                 |                                                         |        | PCの終了方法                                                                            |
| ごみ箱                        | 実習室 PCマニュアル              |                                                         |        | 1 Uindows アイコンをクリック                                                                |
| م<br>م                     |                          | Microsoft OneDrive                                      | ×      | 🛿 ଃ ユーザーアイコンをクリック                                                                  |
| Adobe Acrobat<br>EViews 13 | t 2024                   | OneDrive を設定<br>OneDrive にファイルに保存すると、どのデバイスからもアクセスできます。 |        | <ul> <li>「サインアウト」を選択</li> <li>(3) (1) (1) (1) (1) (1) (1) (1) (1) (1) (1</li></ul> |
| Firefox                    |                          |                                                         |        |                                                                                    |
| LPS<br>LPSolve IDE         | ① 大学メールアドレス              |                                                         |        | (4) 雷源を切る                                                                          |
| Maple 2024                 |                          | メールアドレス<br>長ールアドレスを入力してください                             |        |                                                                                    |
| Microsoft Edge             |                          | アガジントを作成 サイン・ク                                          |        |                                                                                    |
| CampusSquare               |                          |                                                         | ⑦ 【サイン | ·イン】                                                                               |
| manaba                     |                          |                                                         |        |                                                                                    |
| • 0                        |                          |                                                         |        | க் குறால் A <sup>10:22</sup>                                                       |

## ※以下の表示が出る場合もあります

【職場または学校】をクリック

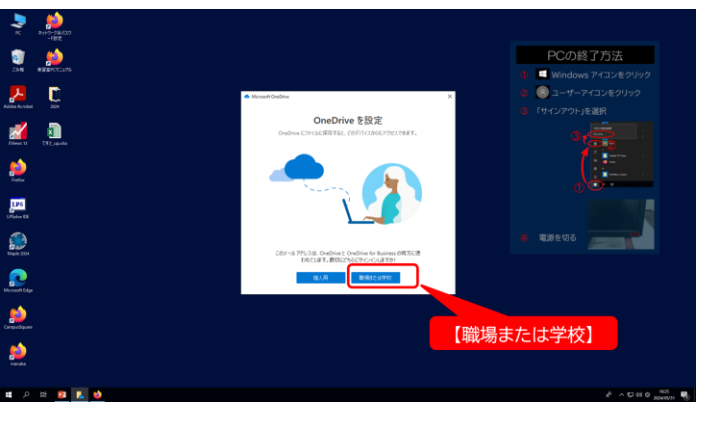

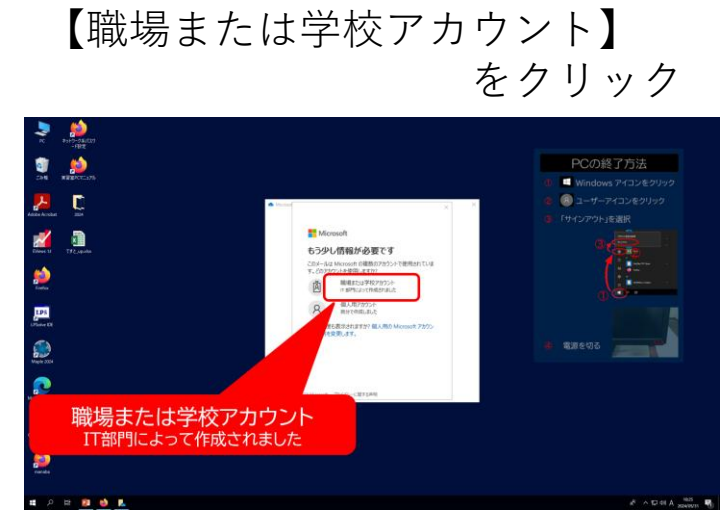

3.【小樽商科大学-シングルサインオンシステム】にログイン

# 【ネットワークj系ID】を入力 【ネットワークj系パスワード】を入力 【ログイン】をクリック

| ◆ 2000<br>PC ネットラーの私式なり<br>- ド目短度                                                                                                    |                                        |                                             |
|----------------------------------------------------------------------------------------------------|----------------------------------------|---------------------------------------------|
| 🗊 📂                                                                                                    |                                        | PCの終了方法                                     |
| ごみ箱 実習室PCマニュアル                                                                                                    | ×                                      | 🕕 📑 Windows アイコンをクリック                       |
| 🧏 [                                                                                                    | ^                                      | 🛛 🙁 ユーザーアイコンをクリック                           |
| Adobe Acrobat 2024                                                                                                    |                                        | ⑤ 「サインアウト」を選択                               |
| <ol> <li>ネットワーク系ID</li> <li>デintex</li> </ol>                                                                                                    | ログイン<br>ユーザーを<br>  g123456789<br>パスワード |                                             |
| 2<br>2 ネットワーク系パスワード<br>ション                                                                                                    | •••••••                                | <ul> <li>電源を切る</li> </ul>                   |
| Read Francisco Constantino Constantino Con |                                        |                                             |
| )<br>(3) 【ログ・<br>Carpus Sparse                                                                                                    |                                        |                                             |
| field and a second second seco |                                        |                                             |
| 📲 🔎 🛤 😰 🥌 👢                                                                                                    |                                        | R <sup>R</sup> へ覧□ (10) A 10.26<br>20024/05 |

#### すべてのアプリにサインインしたままにするかどうか決めます

#### 方法1

【組織がデバイスを管理できるようにする】にチェックを入れる 【いいえ、このアプリのみにサインインします】をクリック

#### 方法2

【組織がデバイスを管理できるようにする】にチェックを外す 【OK】をクリック

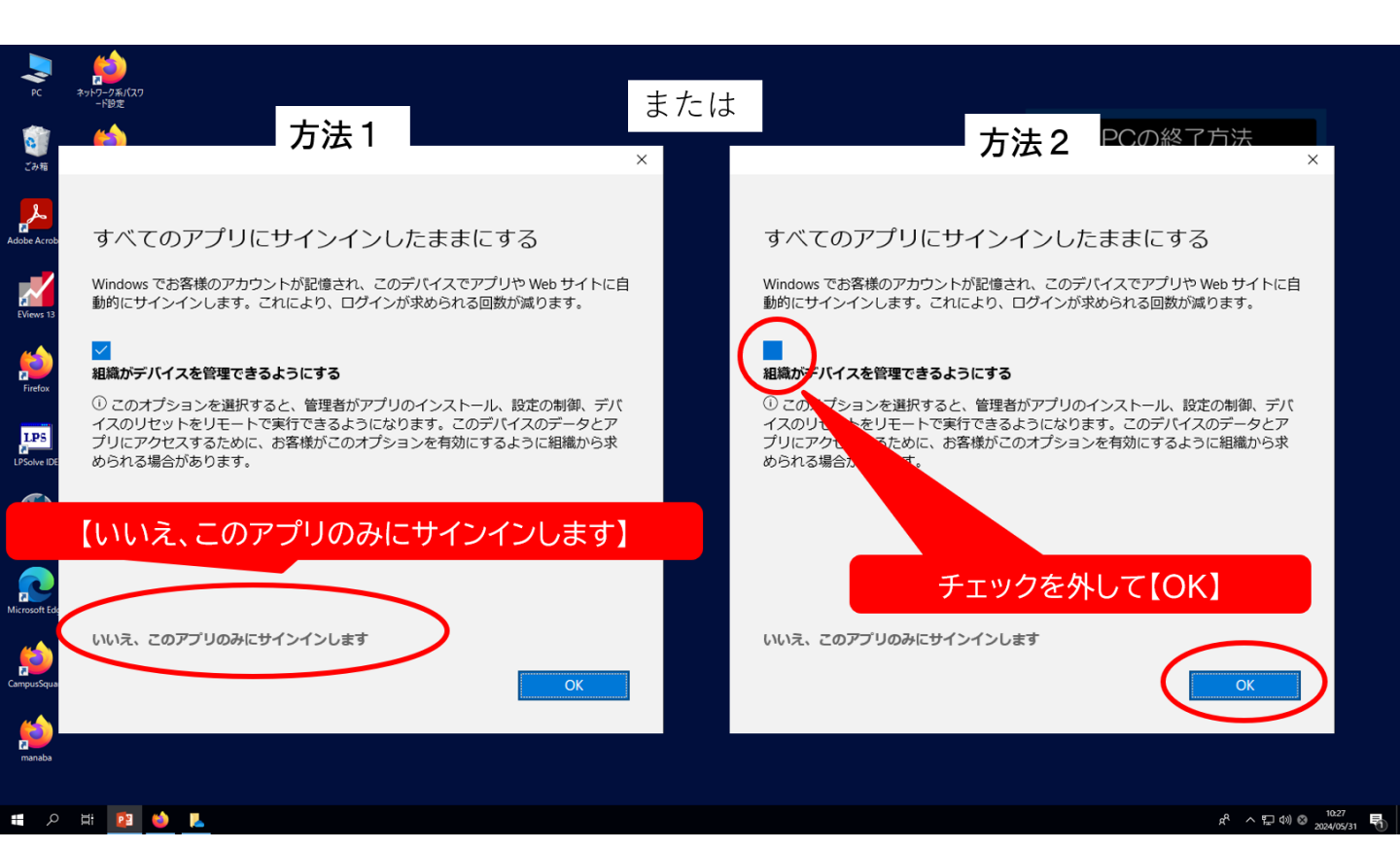

#### 4. フォルダの場所を確認 【次へ】をクリック

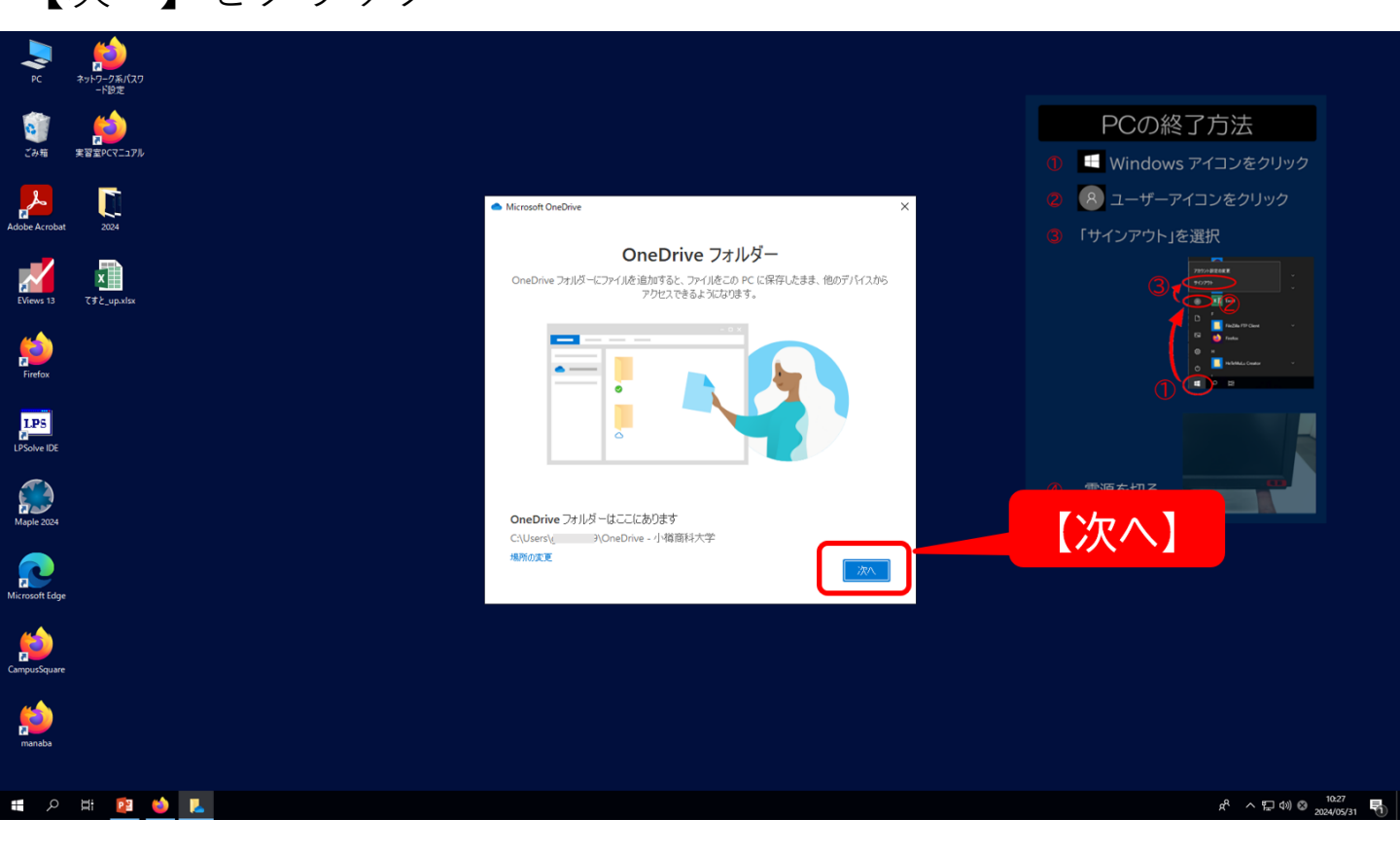

5.【OneDrive】フォルダを開く 【OneDriveフォルダを開く】をクリック

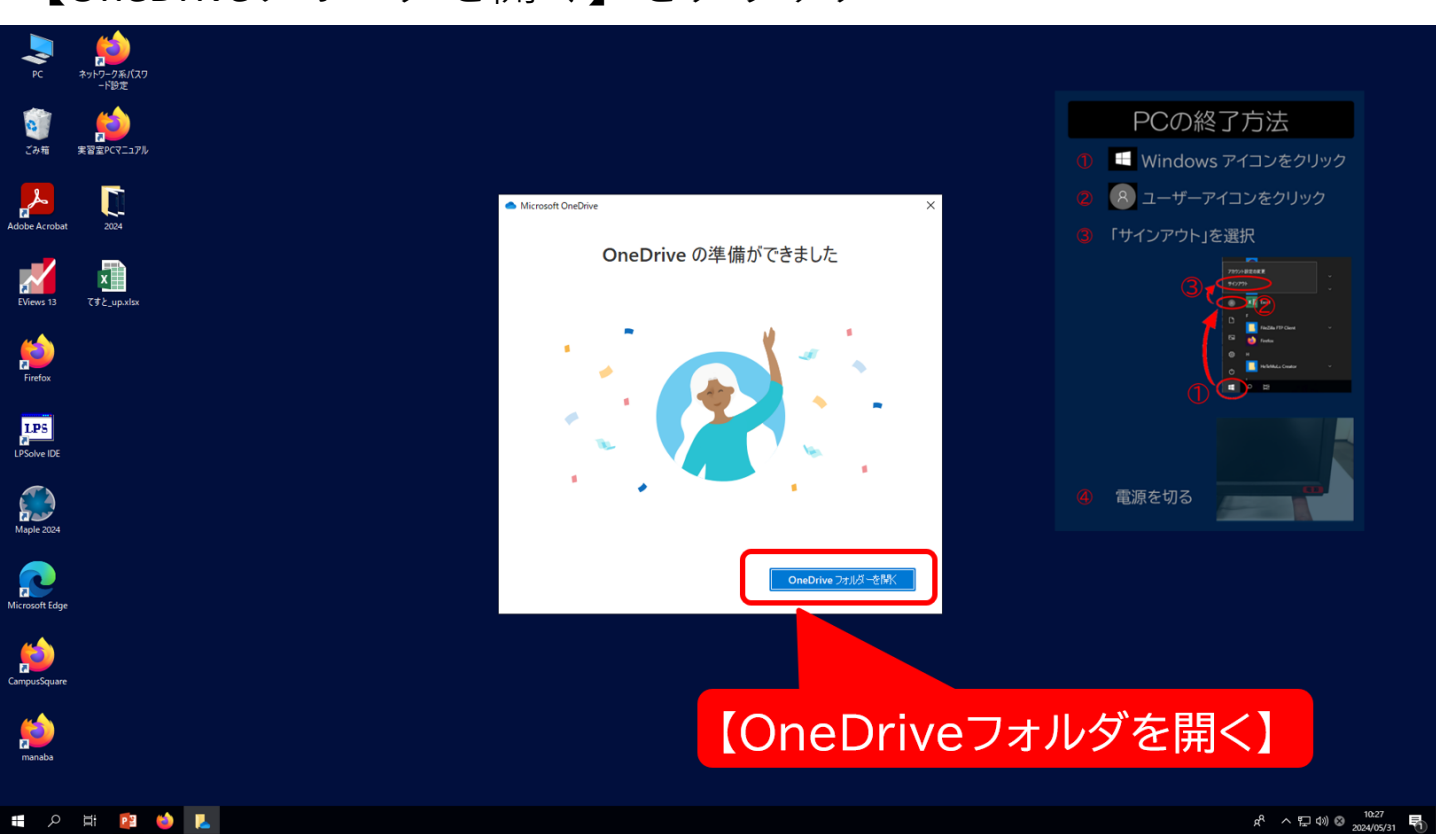

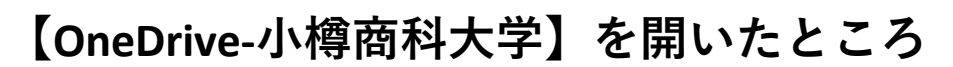

| レンジャンプ (スワ<br>PC ネットワーク系)(スワ<br>ード設定 |                                                                                                    |                                                              |
|--------------------------------------|----------------------------------------------------------------------------------------------------|--------------------------------------------------------------|
| 🧃 📫                                  |                                                                                                    | PCの終了方法                                                      |
| ごみ箱 実習室PCマニュアル                       |                                                                                                    | 🕕 🔚 Windows アイコンをクリック                                        |
| <u>}</u>                             | ▲   ② ] マ   OneDrive - 小楊南和大学           ママイ         キー                                                                                                    | - □ × 1 ーザーアイコンをクリック                                         |
| Adobe Acrobat 2024                   | 27110 m-14 天有 安小 ← → × ↑ ▲ > PC > □-カルディスク(C) > ユーザー > ○ ○ OneDrive - 小樽園料大学 >                                                                                                    | <ul> <li>OneDrive - 小桐南科大学の検索 A</li> <li>ンアウト」を選択</li> </ul> |
| Eviens 13 CF & up.star               |                                                                                                    |                                                              |
| Firefox<br>USolve IDE                | Creative - Amart-     Creative - Amart-     Creative - Amart-     Solution - Creative - Creative - Creat | を切る                                                          |
| Microsoft Edge                       | <ul> <li>▲ ローカル ディスク (C)</li> <li>● オットワーク</li> <li>6 成の項目   1 価の項目を選択   オンライン時に使用可能</li> </ul>                                                                                                    |                                                              |
| CampuSquare<br>家<br>Ranaba<br>Ranaba | PCからログインした【小樽商科大学の貴方のOneDri<br>PCからログインした【小樽商科大学の貴方のOneDri                                                                                                    | ve】と、<br>ve】は、同じです                                           |
| = २ म 🙆 🍑 🖡                          |                                                                                                    | ポ へ 豆 40) A 2024/05/31 号                                     |